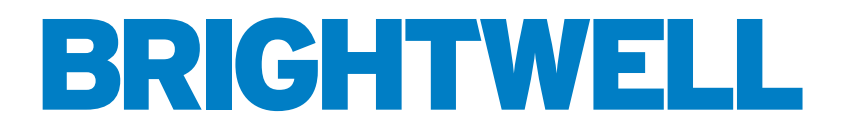

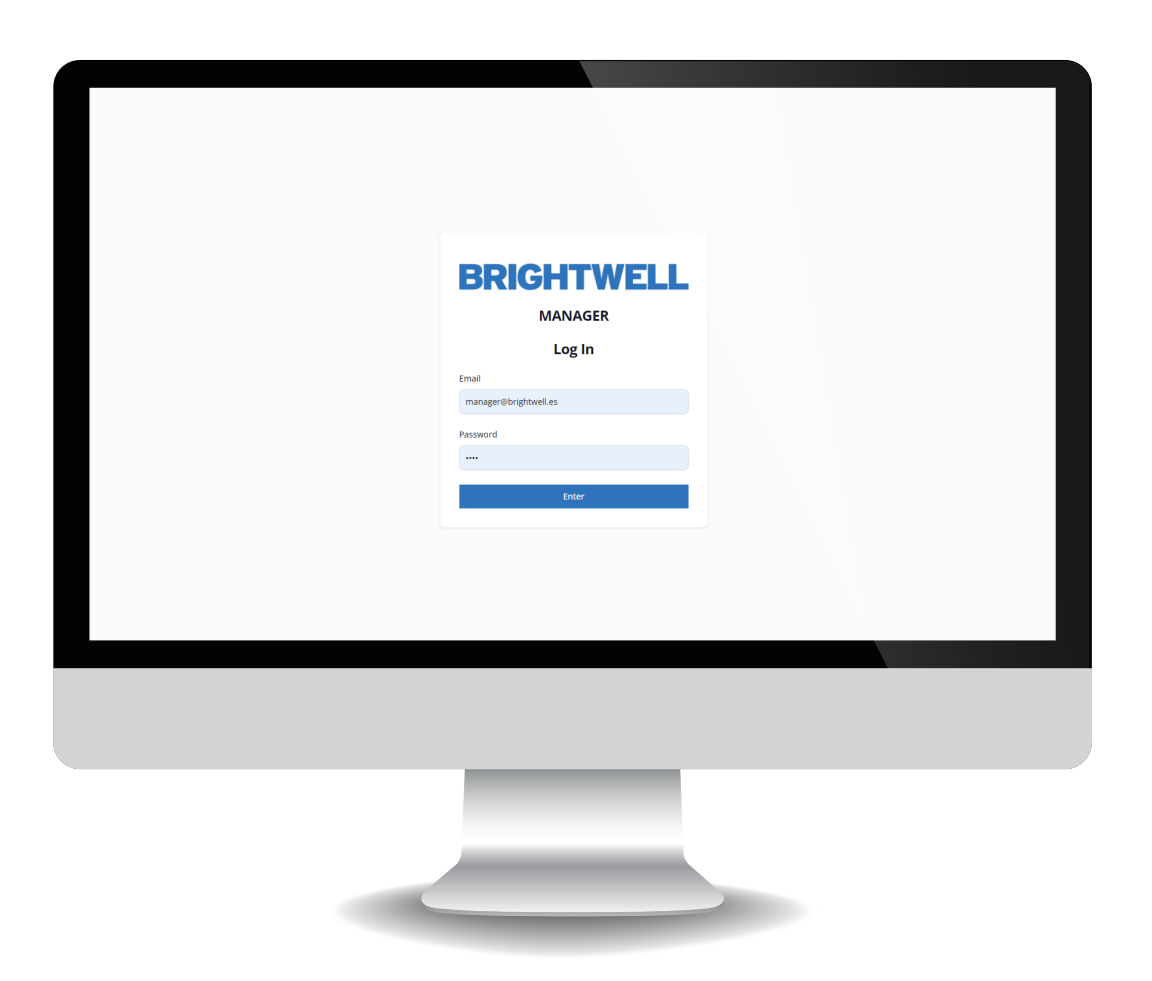

# MULTIPLEX WEB SERVER CONFIGURATION TOOL

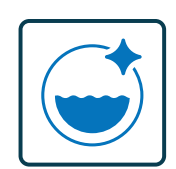

INDUSTRIAL LAUNDRY DOSING SYSTEM

**INSTALLATION - SETUP** 

# CONTENTS

| CONNECTING TO THE UNIT WEB SERVER                 | 3  |
|---------------------------------------------------|----|
| OVERVIEW                                          | 4  |
| CHANNELS TAB SETTINGS AND OPTIONS                 | 5  |
| EDITING OR CREATING A NEW PRODUCT                 | 6  |
| EDITING OR ADDING A NEW CHANNEL                   | 11 |
| WASHERS                                           | 16 |
| EDITING OR ADDING A NEW WASHER                    | 17 |
| FORMULAS                                          | 23 |
| EDITING OR ADDING A NEW FORMULA                   | 24 |
| RUNNING A CALIBRATION WITH THE CONFIGURATION TOOL | 27 |
| RUNNING A CLEANING FLUSH                          | 29 |
| REAL TIME VIEW                                    | 30 |
| ADVANCED SETTINGS                                 | 32 |
| UPLOADING JSON FILES FOR THE FIRST TIME           | 33 |
| MAKING CHANGES WITH A SINGLE JSON FILE            | 34 |

# CONNECTING TO THE UNIT WEB SERVER

### STEP1

Each Multiplex unit enables direct connection through its web server. This connection is established via your computer's **Wifi network**. After powering on the unit, please allow 3 minutes for it to boot up and generate the server. To view available networks, simply click on the Wifi icon located in your toolbar.

| ~           | WiFi                                 |                            | > |
|-------------|--------------------------------------|----------------------------|---|
| <b>*</b>    | Vera_79BFAC_5G<br>Connected, secured | C                          |   |
|             |                                      | Disconnect                 |   |
| () <b>1</b> | lunit                                |                            |   |
| () <b>:</b> | Multiplex2_lunit                     |                            |   |
| () <b>:</b> | DIRECT-d2-HP M140 L                  | aserJet                    |   |
| More        | Wi-Fi settings                       | 1-8                        |   |
| w           | ∧ ENG (%                             | s))<br>11:49<br>18/04/2024 | Ļ |

### **STEP 2**

Locate the network named according to Wifi, this appears as the make of the Multiplex and the unit serial, for example: "Wifi\_MP1-[123456]", click 'Connect' and you will be prompted to enter the network password for your unit.

(This password would have been set up during the ordering process)

| ÷          | WiFi                                                                        |
|------------|-----------------------------------------------------------------------------|
| <b>?</b> 8 | Vera_79BFAC_5G<br>Connected                                                 |
| <b></b>    | WiFi_MP1-[12345]<br>Secured                                                 |
|            | Connect automatically                                                       |
|            |                                                                             |
|            | Connect                                                                     |
| @8         | Connect<br>Multiplex2_lunit                                                 |
| (fa        | Multiplex2_lunit<br>DIRECT-d2-HP M140 LaserJet                              |
| (fa        | Connect<br>Multiplex2_Junit<br>DIRECT-d2-HP M140 LaserJet<br>Wi-FI settings |

### **STEP 3**

Open your chosen web browser and enter the following address: <u>www.mp1pro.com</u> \*Please note - It can take up to two minutes to connect

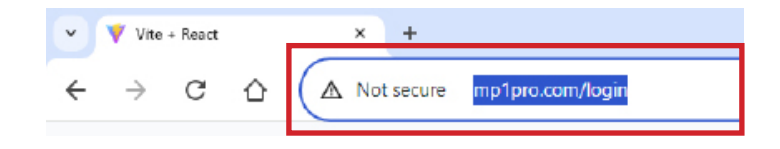

### **STEP 4**

Once the login page for the unit has displayed enter the information into the boxes provided. Once complete press the 'Enter' button to log into the unit. (*This information was setup during the ordering process*)

| BRIC             | HTWELI  |  |
|------------------|---------|--|
|                  | MANAGER |  |
|                  | Log In  |  |
| our email        |         |  |
| experi@ingrt.vel | les     |  |
| annound          |         |  |
|                  |         |  |
|                  | ENTER   |  |
|                  | ENTER   |  |

## **OVERVIEW**

|                | BRIG                         | HTWELL  | Manager 3 |
|----------------|------------------------------|---------|-----------|
| 2              | Channels                     |         | Ado       |
| Channels       | Channel 1                    | 2.00000 |           |
| Washers        | Liquids<br>6P<br>Peristaltic | 2.00000 |           |
| Formulas       |                              |         |           |
| Calibration    |                              |         |           |
| Real Time View |                              |         |           |
| Advanced       |                              |         |           |
|                |                              |         |           |

Number 1 highlights the expandable menu containing general settings for the configuration tool including;

- Channels
- Washers

1

3

- Formulas
- Calibration
- Real time view
- Advanced
- -Upload File

2 Number 2 is the side navigation bar displaying all menus allowing you to customise your Multiplex unit

Number 3 is how you disconnect from the unit.

# CHANNELS TAB SETTINGS AND OPTIONS

### STEP1

The first menu is '**Channels**' which allows you to edit an existing channel or create a completely new one. If you select a channel you will be presented with the current configuration settings.

|                | BRIGHTWELL       | Manager 🕞 |
|----------------|------------------|-----------|
|                | Channels         | Add Nev   |
| 🔀 Channels     | Channel 1 2,0000 |           |
| Washers        | Liquids 2.0000   |           |
| fi Formulas    | Peristand        |           |
| Calibration    |                  |           |
| Real Time View |                  |           |
| Advanced       |                  |           |
|                |                  |           |

### **STEP 2**

These settings are divided into the two tabs **Parameters** and **Product** at the top.

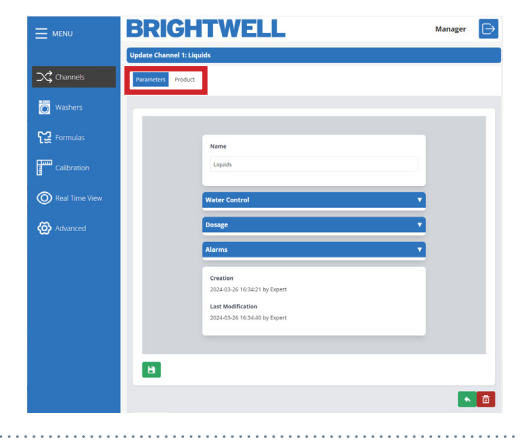

### **STEP 3**

Use the expandable sections in the **Parameters** section to navigate through the editable settings and configure as required. These are expanded in the later section

- Editing or Creating a New Channel (P11)

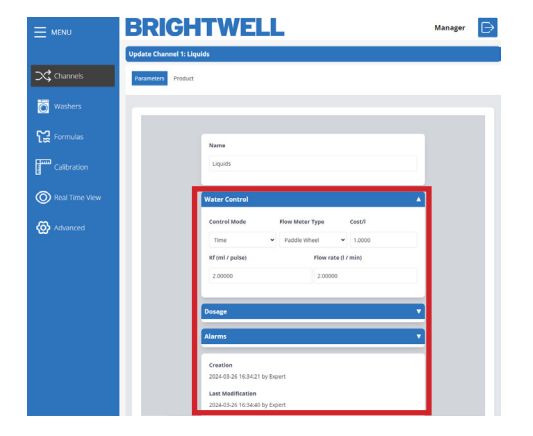

### STEP 4

If you open the **Product** tab to move across to this section. From here you can access the following menus:

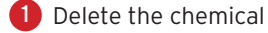

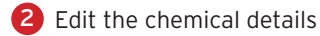

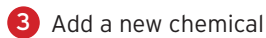

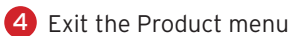

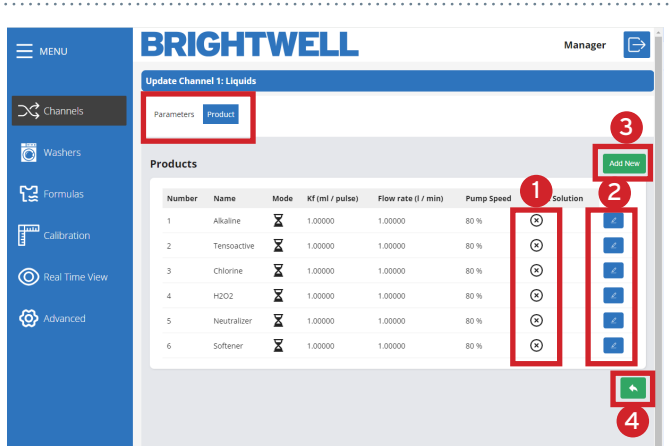

### STEP1

To edit an existing product press the **Edit** icon on the right hand side of the list. Alternatively, to add a new product to your system press the **Add New** button.

| E MENU         | BRI         | GHT            | W    | ELL           |                    |            | Manag          | er 🕞    |
|----------------|-------------|----------------|------|---------------|--------------------|------------|----------------|---------|
|                | Update Chan | nel 1: Liquids |      |               |                    |            |                |         |
| Channels       | Parameters  | Product        |      |               |                    |            |                |         |
| Washers        | Products    |                |      |               |                    |            |                | Add New |
| Formulas       | Number      | Name           | Mode | Kf (Fl/pulse) | Flow rate (FI/min) | Pump Speed | Stock Solution |         |
| ann colleantan | 1           | Alkaline       | ⊠    | 1.00000       | 1.00000            | 80 %       | $\otimes$      | Z       |
| E Calibration  | 2           | Tensoactive    | X    | 1.00000       | 1.00000            | 80 %       | ⊗              | ~       |
| Real Time View | 3           | Chlorine       | X    | 1.00000       | 1.00000            | 80 %       | ⊗              | ~       |
|                | 4           | H2O2           | X    | 1.00000       | 1.00000            | 80 %       | ⊗              | ~       |
| 🐼 Advanced     | 5           | Neutralizer    | X    | 1.00000       | 1.00000            | 80 %       | ⊗              | ×       |
|                | 6           | Softener       | X    | 1.00000       | 1.00000            | 80 %       | ⊗              |         |
|                |             |                |      |               |                    |            |                |         |
|                |             |                |      |               |                    |            |                |         |

### STEP 2

Use the first box to set the **Custom Product Name** for the chemical so you can identify it clearly.

It is advisable to be very precise with the name so no errors are made in selection.

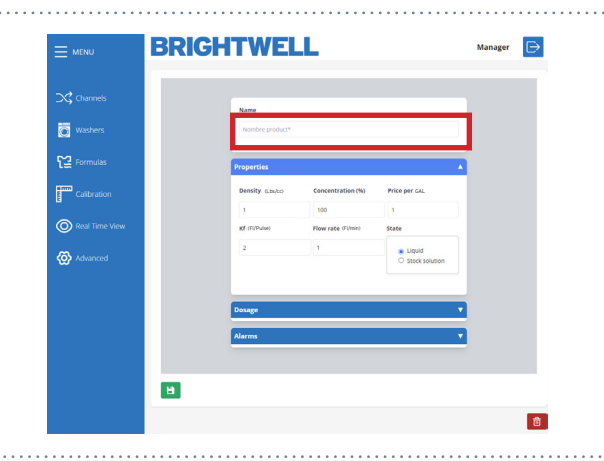

### **STEP 3**

The next box allows you to set the **Density** of the product. Please refer to the chemical manufacturers values for this.

We recommend that this value is precise and based on the chemical data sheet. As this directly effects the dosage of the chemical

### **STEP 4**

Next set your **Product Concentration** percentage if this is diluted.

If you are using products in pre-dilution and want the 'grams of pure product' you should set this field percentage to the direct dilution of the product. For example;

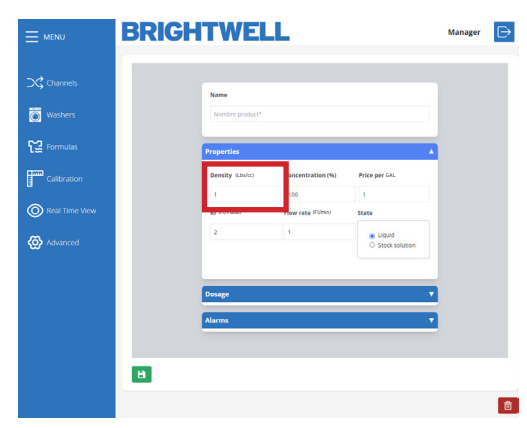

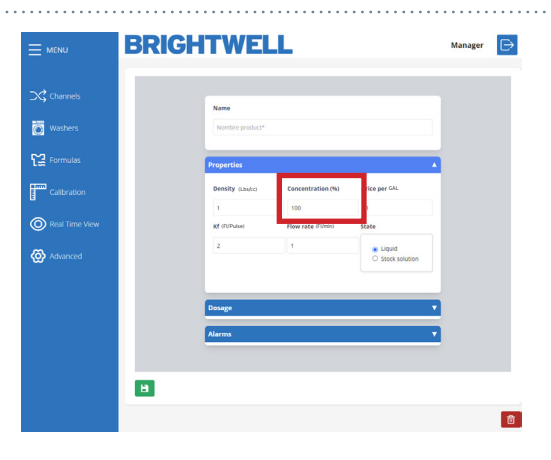

### **STEP 5**

Below you can set the **Price per Gal** of the product for cost reporting.

### **STEP 6**

Here you can adjust the Kf value as required.

(Please note - These values are generated automatically by running a calibration on the unit. For Multiplex 1 and Multiplex 1 Pro this is done through the web server tool later in this guide: -Running a Calibration (P27)

If you are using Multiplex 2 or 2 pro this is disabled on the web tool. Please refer to the On Board Screen Configuration guide.

\*We DO NOT advise setting the values manually

### **STEP 7**

You can now set up the **Flow Rate** value for the chemical here.

(Please note - These values are generated automatically by running a calibration on the unit. For Multiplex 1 and Multiplex 1 Pro this is done through the web server tool later in this guide: -Running a Calibration (P27)

If you are using Multiplex 2 or 2 pro this is disabled on the web tool. Please refer to the On Board Screen Configuration guide.

\*We DO NOT advise setting the values manually

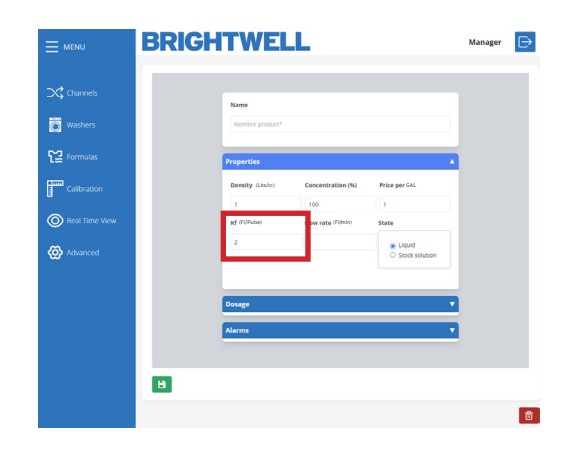

BRIGHTWELL

Washers

Caib

Real Time 1
Advanced

|                | HTWEL                   | L                  |                           | Manager | ₽ |
|----------------|-------------------------|--------------------|---------------------------|---------|---|
| Channels       | Name<br>Nombre product* |                    |                           |         |   |
| Formulas       | Properties              |                    |                           |         |   |
| Calibration    | Density (Lbubs)         | Concentration (%)  | Price per GAL             |         |   |
| Real Time View | Kf (R/Pulse)            | Flow rate (Fi/min) | ate                       |         |   |
| Advanced       | 2                       | 1                  | Liquid     Stock solution |         |   |
|                | Dosage                  |                    | •                         |         |   |
|                | Alarms                  |                    | •                         | i       |   |
|                |                         |                    |                           |         |   |
|                |                         |                    |                           |         | đ |

Manager 🕞

### **STEP 8**

You can now adjust the **State** of the product using the drop down. You can select between;

- Liquid
- Solid Solution

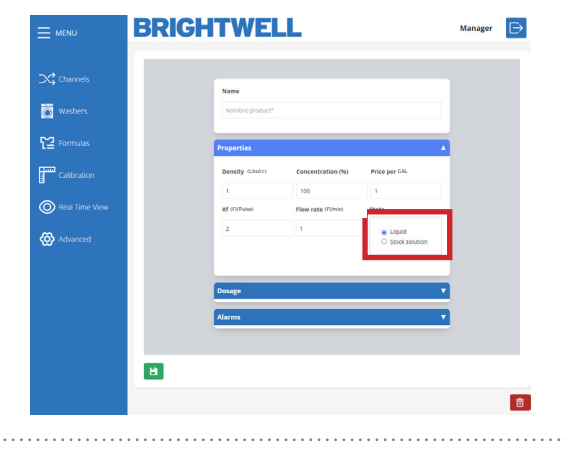

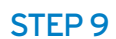

Under the Dosage menu you can choose between the **Control Mode**;

- Time
- Flow Meter

We recommend using a flow meter for all set-ups to maximise the full functionality of your Multiplex unit.

### STEP 10

Below you can now adjust the **Pump Speed** for this chemical.

We recommend a speed of;

- 80% 100% for high volume delivery
- 30% 80% for low volume delivery
- <u>DO NOT</u> use below 30% speed for delivery

### **STEP 11**

The final setting in the dosage column allows you to enable or disable the **Dosage Retry**.

This will enable the system to retry dosing the chemical if the correct number of pulses are not met in the expected delivery time.

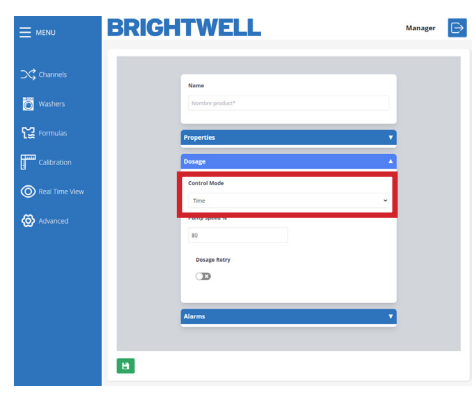

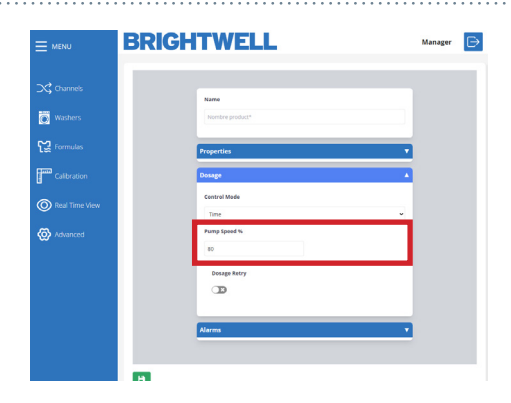

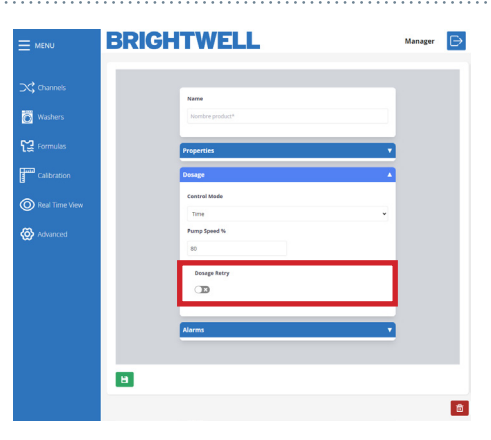

### STEP 12

At the bottom of the screen you can see the Alarms settings. The first box allows you to setup the Pulse Detection Range. You can select between;

- Low (30%)
- Medium (50%)
- High (70%)
- Maximum (100%)

This is the additional time that can be added for the flow meter to detect the correct volume of chemical. A more detailed explanation is found below:

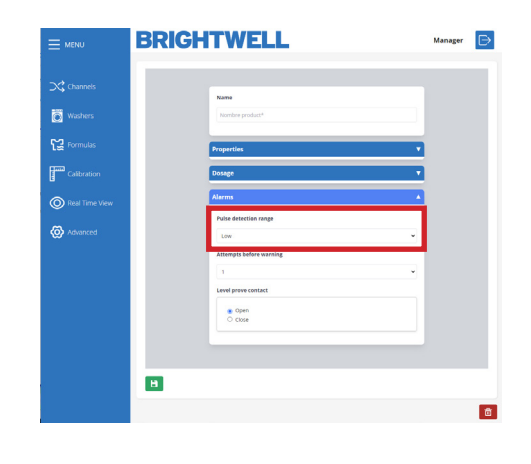

### PULSE DETECTION RANGE

When dosing chemical it may be required to increase the detection range to allow for fluctuations in flow for the product. This may be needed when there is potentially gassing products causing gas to expand in the pipe, or very viscous products that can become more difficult to pump if left sedentary.

Below is a graph explaining the functionality.

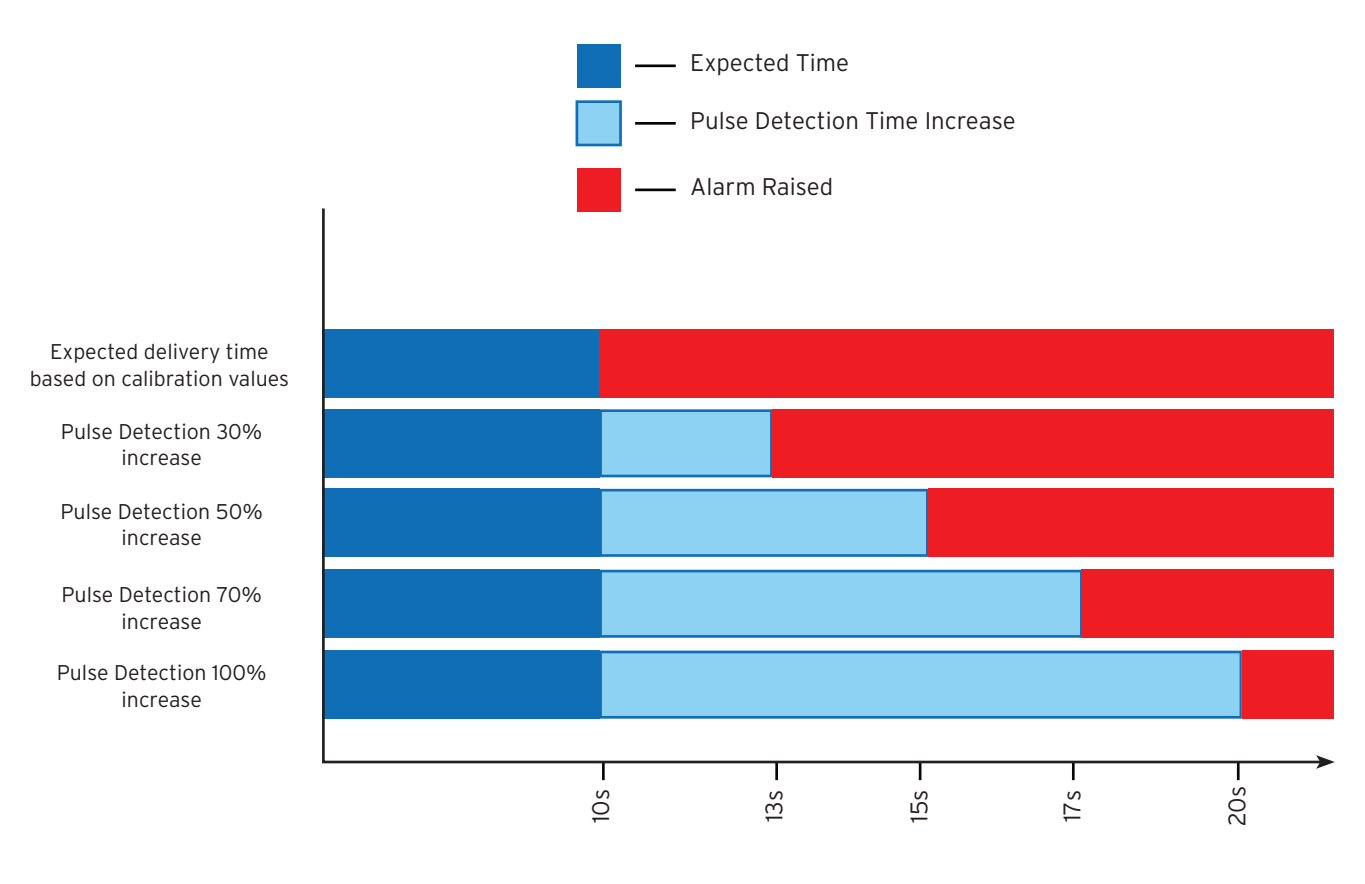

Time to detect correct chemical delivery

Please note - we advise setting this to as close to the expected delivery time as possible for accurate results and early warning of any potential hardware failures that may arise. Setting this to the maximum level by default will potentially hide maintenance issues that could be resolved before failure of the part.

### **STEP 13**

STEP 14

Normally OpenNormally Closed

Normally Closed

Below this you can set the number of retries before an alarm is raised.

The feature is only available with a flow meter installed. This stops consecutive audio alarms from sounding on the unit to reduce noise pollution in the laundry.

Finally, you can adjust the Level Probe Contact to;

Please note - The standard Brightwell products are

# ► CANCESS CONSTITUCTION OF CONSTITUCTION OF CONSTITUCTUON OF CONSTITUCTUON OF CONSTITUC

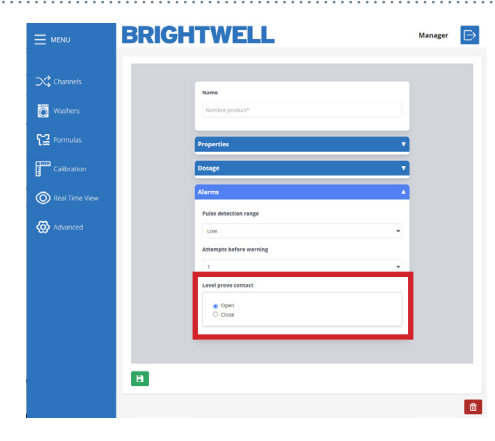

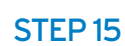

Pressing the **Save** icon located in the bottom left will save the details and complete the setup. Alternatively, the **Delete** icon will remove the chemical.

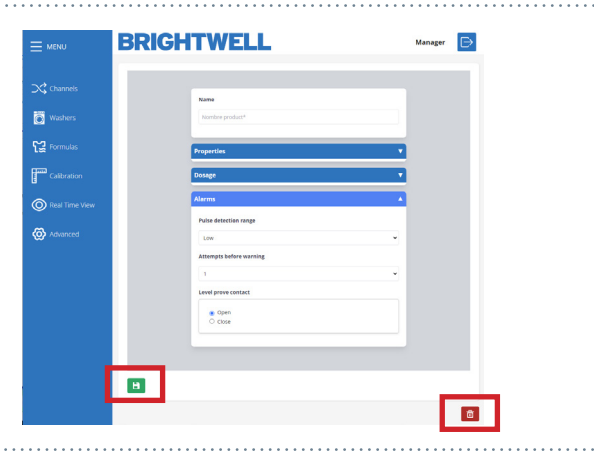

### STEP1

To edit an existing channel press the **icon** in the channels list. Alternatively, to add an additional channel to your Multiplex setup press the **Add New** button in the top right of the screen.

|                | BRIGHTWELL                       | Manager |
|----------------|----------------------------------|---------|
|                | Channels                         | Add Nev |
| 🔀 Channels     | Channel 1 2.00000                |         |
| Washers        | Liquids 2.0000<br>6P<br>Periodes |         |
| Formulas       |                                  |         |
| Calibration    |                                  |         |
| Real Time View |                                  |         |
| 🙆 Advanced     |                                  |         |
|                |                                  |         |

# Consult Consult

BRIGHTWELL

### STEP 2

Initially you can set the name for your new channel.

### **STEP 3**

The final setting in this menu is the **Control Mode**. Where you can select between Time or Flow meter.

\*We recommend using a flow meter for your Multiplex as it guarantees accurate chemical delivery to your machines. This option is to allow for temporary use of the unit while you await repairs.

### STEP 4

Select the correct **Flow Meter Type** using the drop down;

- Paddles
- Oval-Gear
- Thermal

Please note: Do not change this unless you have replaced the flow meter provided from your supplier.

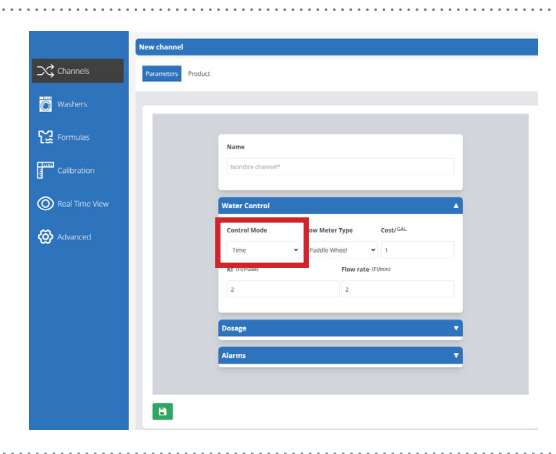

|                | New channel | 1.      |                 |                              |         |     |
|----------------|-------------|---------|-----------------|------------------------------|---------|-----|
| 🗙 Channels     | Parameters  | Product |                 |                              |         |     |
| Washers        |             |         |                 |                              |         |     |
| CC Formulas    |             |         | Name            |                              |         |     |
| Calibration    |             |         | Nombre channel* |                              |         |     |
| Real Time View |             |         | Water Control   |                              |         | 4   |
| 🐼 Advanced     |             |         | Control Mode    | Flow Meter Type Paddle Wheel | ust GAL |     |
|                |             |         | Kf (Fi/Pulse)   | nowrate                      |         |     |
|                |             |         | 2               | 2                            |         |     |
|                |             |         | Dosage          |                              |         | · · |
|                |             |         | Alarms          |                              |         | •   |
|                |             |         |                 |                              |         |     |
|                | ы           |         |                 |                              |         |     |
|                |             |         |                 |                              |         |     |

⊳

### **STEP 5**

Next is the **Cost value** for the water of this channel, this is used for cost reporting.

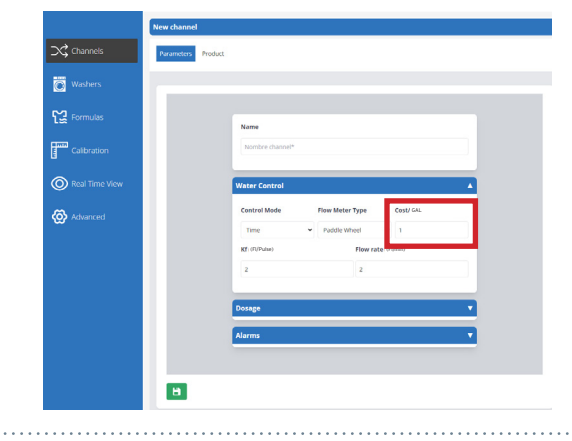

🐻 We

O R

🐼 Advance

в

### STEP 6

Here you can adjust the Kf value as required.

(Please note - These values are generated automatically by running a calibration on the unit. For Multiplex 1 and Multiplex 1 pro this is done through the web server tool later in this guide: -Running a Calibration (P27)

If you are using Multiplex 2 or 2 pro this is disabled on the web tool. Please refer to the On Board Screen Configuration guide.

\*We DO NOT advise setting the values manually

### **STEP 7**

You can now set up the **Flow Rate value** for the chemical here.

(Please note - These values are generated automatically by running a calibration on the unit. For Multiplex 1 and Multiplex 1 pro this is done through the web server tool later in this guide: -Running a Calibration (P27)

If you are using Multiplex 2 or 2 pro this is disabled on the web tool. Please refer to the On Board Screen Configuration guide.

\*We <u>DO NOT</u> advise setting the values manually

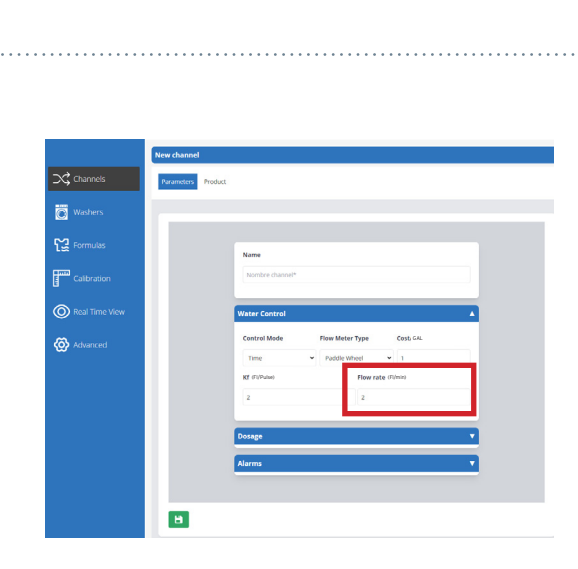

### **STEP 8**

If you need to adjust the **Pump Type** for the unit you can use the drop down menu to choose between;

- Peristaltic
- Motor
- Membrane
- Pneumatic
- Venturi

The recommended configuration for the Multiplex is water or air flush with a membrane or pneumatic pump. (Based on each site)

### STEP 9

If you need to adjust the **Flush Type** for the channel use this drop down to choose between;

- No Flush
- Only Water
- Air

It is recommended to use water for set-ups where the distance between the distributor and unit is under 40 metres. Over 40 metres we advise using Air flush and a water test of over 1000ml to prevent product residue building up.

It is only recommended to use no flush when you have chemicals that become more viscous with water or the product is going directly to the washer.

**STEP 10** 

Next you can adjust the **Water Test** volume for your channel. The minimum value for this is 700 ml to ensure a correct test and separation of chemicals.

A water test is used to verify that the minimum indispensable conditions and that the product will reach its destination. A water test is recommended when products with high viscosity or high surface tension pass through the channel.

### STEP 11

Below this you can set the number of retries before an alarm is raised.

The feature is only available with a flow meter installed. This stops consecutive audio alarms from sounding on the unit to reduce noise pollution in the laundry.

This is <u>ONLY</u> for the product dosage and water flush test. Not initial leak test.

| /iew | Water Control                                                                                                    | <b>•</b>   |
|------|----------------------------------------------------------------------------------------------------|------------|
| 2    | Dosage                                                                                                    |            |
| reed | Pump Type     skih Type       Membrane     Viter or       Viter Test (Tiss)     initial Test Rery       Initial Test Rery     Initial Test Rery       Fish By Fump     Initial Test (Test) | e<br>nhy v |
|      | Alarms                                                                                                    | •          |

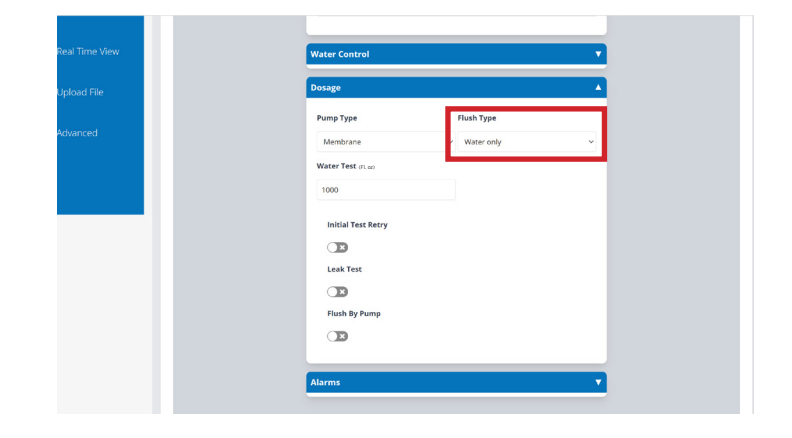

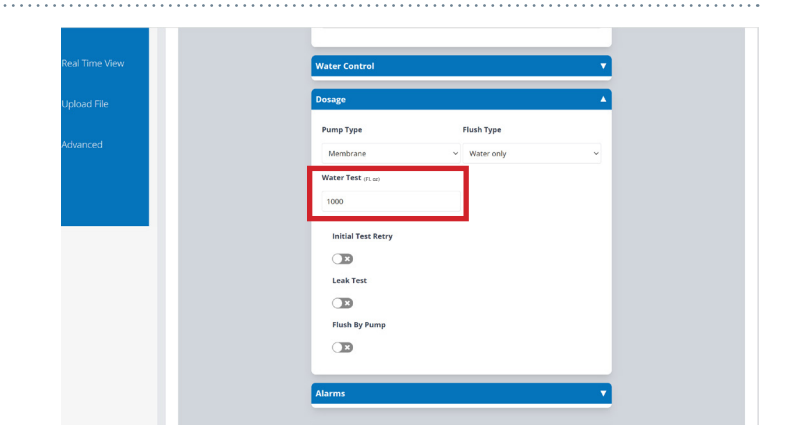

| al Time View | Water Control                                                                                            |            | • |
|--------------|----------------------------------------------------------------------------------------------------|------------|---|
| Ipload File  | Dosage                                                                                                   |            |   |
| Advanced     | Pump Type<br>Mendrane<br>Viater Test n.u.<br>1000<br>Initial Test Rery<br>Desk Test<br>Fish By Pump<br>D | Flach Type | • |

### STEP 12

Next enable or disable the Leak Test for the channel.

A leak test ensures that none of the valves on the unit are damaged by closing the valves and driving water to them, looking at the flow meter to see if any Pulses are detected. It is highly recommended that this option is enabled, however it may be needed to be deactivated for some examples;

- The pipe is soft and allows for expansion or compression
- There is a longer distance of pipe to the distributor
- The channel product is dosed directly to the distributor

| view  | Water Control      |            | • |
|-------|--------------------|------------|---|
| le    | Dosage             |            |   |
| ncod  | Pump Type          | Flush Type |   |
| niceu | Membrane ~         | Water only | ~ |
|       | Water Test (FL oz) |            |   |
|       | 1000               |            |   |
|       | Initial Test Retry |            |   |
|       | Leak Test          |            |   |
|       |                    |            |   |
|       | Flush By Pump      |            |   |
|       |                    |            |   |
|       |                    |            | _ |

### STEP 13

Another flush setting can be adjusted next, selecting if you are flushing with only a pump or not.

\*This is not a recommended setup option and is only used when you do not have pressure regulated water for your setup. If this is the case, we advise the purchase of a booster tank to stabilise water pressure and ensure unit performance and reliability.

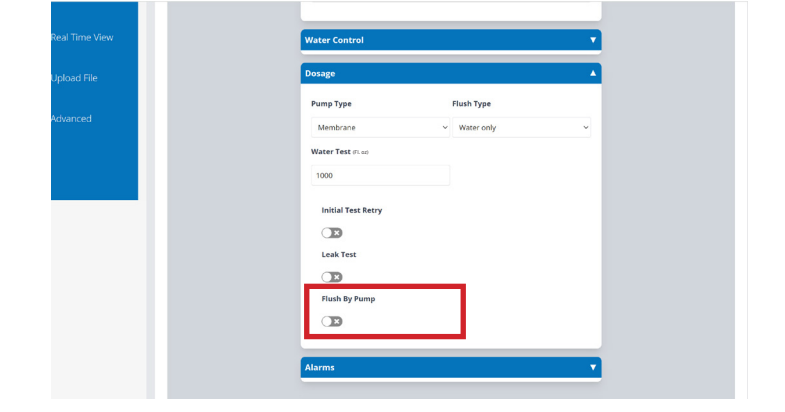

### STEP 14

At the bottom of the screen you can see the Alarms settings. The first box allows you to setup the Pulse Detection Range. You can select between;

- Low (30%)
- Medium (50%)
- High (70%)
- Maximum (100%)

This is the additional time that can be added for the flow meter to detect the correct volume of chemical. A more detailed explanation is found earlier here:

### Pulse Detection Range (P9)

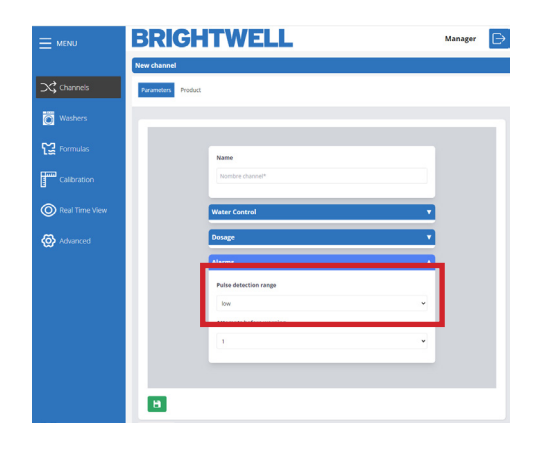

### STEP 15

Below this you can set the number of retries before an alarm is raised.

The feature is only available with a flow meter installed. This stops consecutive audio alarms from sounding on the unit to reduce noise pollution in the laundry.

This is <u>ONLY</u> for the product dosage and water flush test. Not initial leak test.

|                | BRIGHTWELL                     | Manager | ⊳ |
|----------------|--------------------------------|---------|---|
| Channels       | New channel Parameters Product |         |   |
| Washers        |                                |         |   |
| 😭 Formulas     | Name                           |         |   |
| Calibration    | Nombre channel*                |         |   |
| Real Time View | Water Control                  | 1       |   |
| Advanced       | Alarms .                       | 5       |   |
|                | Puter detection range          |         |   |
|                | Attempts before warning        | 1       |   |
|                |                                |         |   |
|                | •                              |         |   |

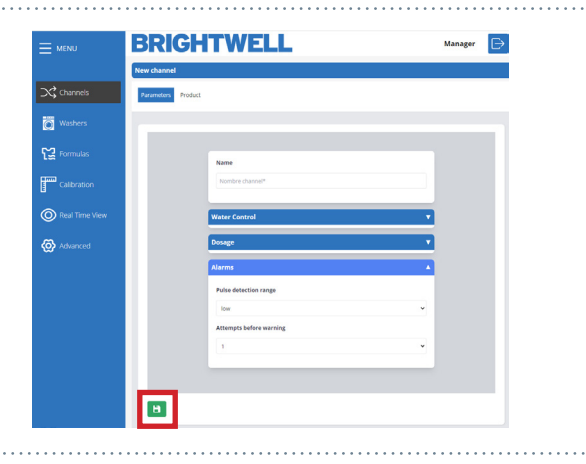

### **STEP 16**

To save your new channel and its settings press the **Save** icon located at the bottom left of the screen.

## WASHERS

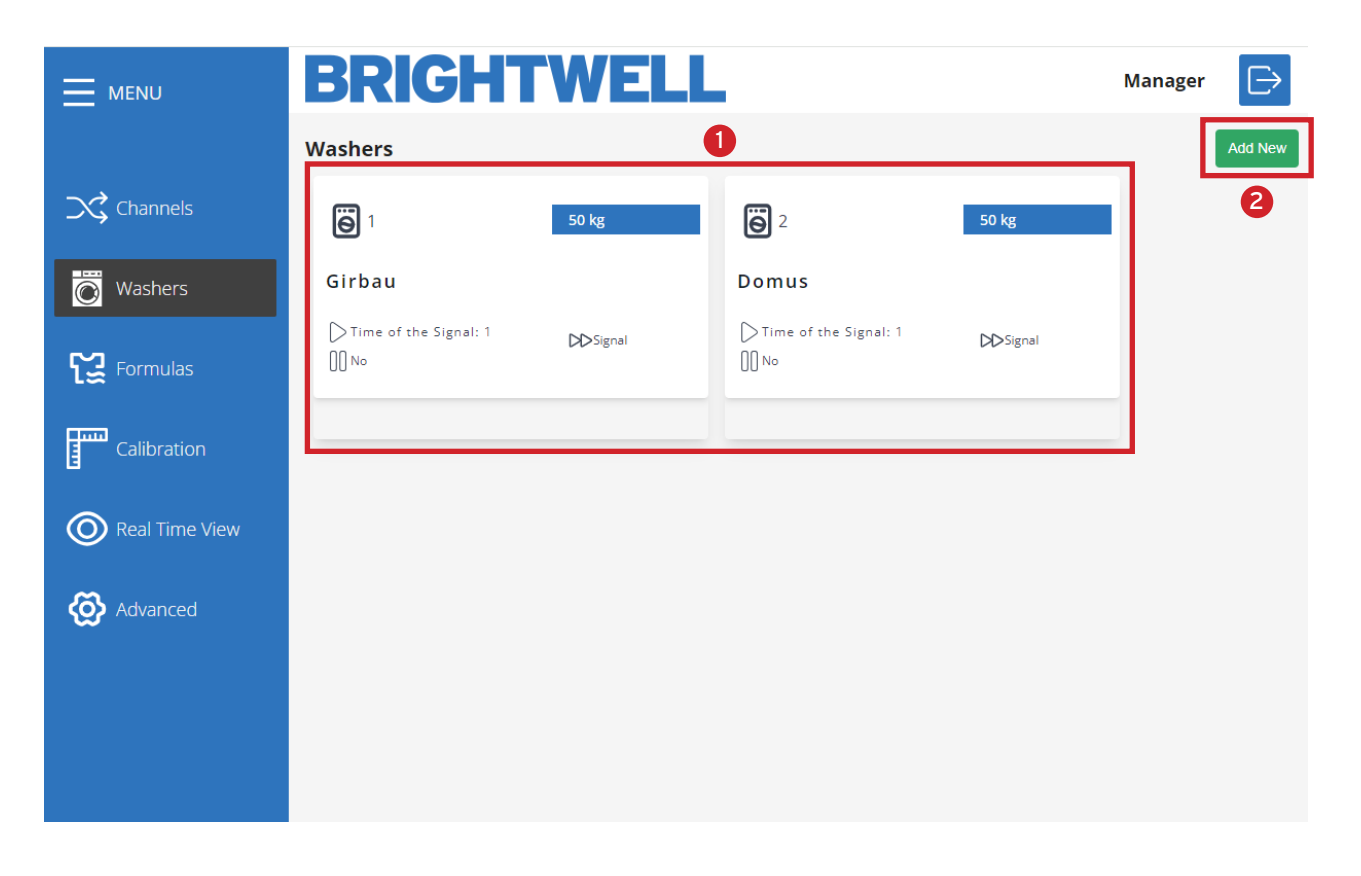

**Number 1** are the current washers setup on the system giving you basic information on the machine details. You can click on any of these to open up the configuration and setup.

2 Number 2 is the side navigation bar displaying all menus allowing you to customise your Multiplex unit.

0

### STEP1

To edit an existing washer click on the icon on the main **Washers** tab. Alternatively, to create a new press the **Add New** button located in the top right.

|                | BRIGHTWELL                                 |                              | Manager 🕞 |
|----------------|--------------------------------------------|------------------------------|-----------|
|                | Washers                                    |                              | Add Nev   |
| Channels       | 6 1 50 kg                                  | <b>e</b> 2                   | 50 kg     |
| Washers        | Girbau                                     | Domus                        |           |
| 〔ૣૣૢ           | > Time of the Signal: 1 DD Signal<br>]]]No | D Time of the Signal: 1 ○ No | DDSignal  |
| Calibration    |                                            |                              |           |
| Real Time View |                                            |                              |           |
| 🐼 Advanced     |                                            |                              |           |
|                |                                            |                              |           |
|                |                                            |                              |           |
|                |                                            |                              |           |

### STEP 2

The first section allows you to set the **Custom Name** for the washer.

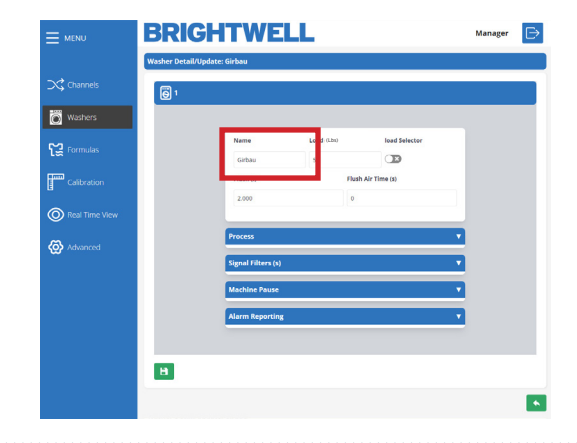

### **STEP 3**

Next, you can set the Total Load in Lbs for the Washer.

This field is essential in calculating the total volume to be dosed to the load.

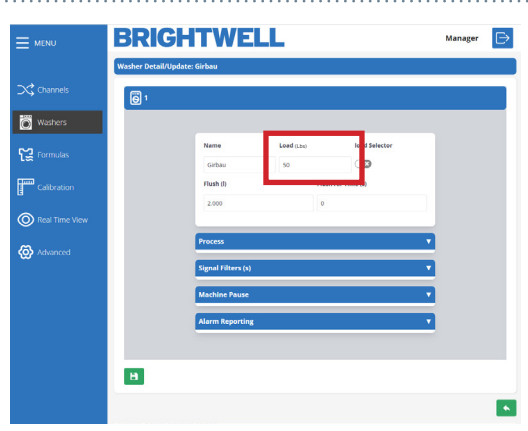

### STEP 4

You can now enable or disable the **Load Selection** for this washer.

This setting requires a formula select, so please contact Brightwell to discuss this setting and equipment if required.

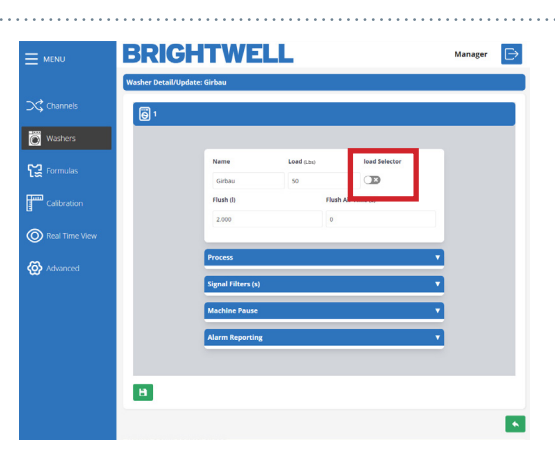

### **STEP 5**

The next box allows you to set the **Water Flush** (I) quantity required.

Alternatively, if you are using air flush you can use the **Air Time (S)** box below this instead.

This value needs to be precise for correct delivery of chemical. Please run a visual check of the water required to completely inject the chemical into the machine, as this varies based on distance from the distributor.

### STEP 6

In the Dosing Process column you can first set the **Formula ID** section. This can be;

- Selector
- Time of signal 8
- Time of signal 1+8
- Binary
- Free

Please refer to the next section for a more detailed explanation.

|                | BRIGHTWELL                             | Manager | ⊳ |
|----------------|----------------------------------------|---------|---|
|                | Washer Detail/Update: Girbau           |         |   |
| Channels       | 6 1                                    |         |   |
| 🐻 Washers      |                                        |         |   |
| Formulas       | Name Load (Lta) lead Selector          |         |   |
| Calibration    | Flush () Flush Air Time (s)<br>2,000 0 |         |   |
| Real Time View |                                        |         |   |
| 🐼 Advanced     | Process v<br>Signal Filters (s) v      |         |   |
|                | Machine Pause 🔻                        |         |   |
|                | Alarm Reporting Y                      |         |   |
|                |                                        |         |   |
|                | •                                      |         |   |
|                |                                        |         | • |

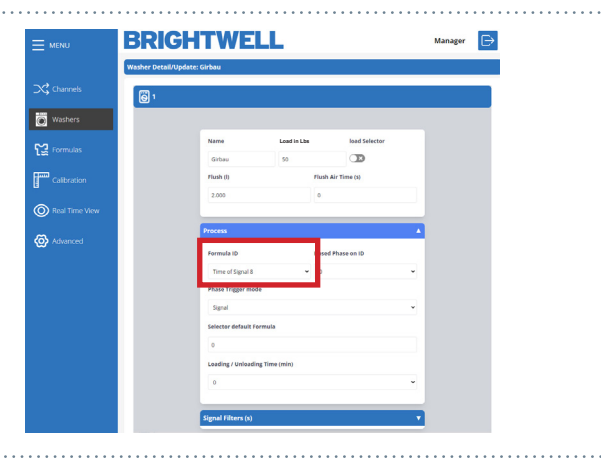

### **SIGNAL TIME 8**

This selects the program based on 5 second intervals of the Signal 8 going high. This settings is advised for units with a lower number of formulas (1-20). Please refer to the table below for timings.

| Formula | Signal 8<br>Time on | Formula | Signal 8<br>Time on | Formula | Signal 8<br>Time on | Formula | Signal 8<br>Time on |
|---------|---------------------|---------|---------------------|---------|---------------------|---------|---------------------|
| 1       | 5 s                 | 5       | 25 s                | 9       | 45 s                | 13      | 65 s                |
| 2       | 10 s                | 6       | 30 s                | 10      | 50 s                | 14      | 70 s                |
| 3       | 15 s                | 7       | 35 s                | 11      | 55 s                | 15      | 75 s                |
| 4       | 20 s                | 8       | 40 s                | 12      | 60 s                | 16      | 80 s                |

### SIGNAL TIME 1+8

This selects the program based on the duration of signals 1 and 8 going high simultaneously. This setting is advised for units that have a larger volume of formulas to select (20+) The below table explains the timing and selection details.

| Formula | Signal 1<br>Time on | Signal 8<br>Time on | Formula | Signal 1<br>Time on | Signal 8<br>Time on | Formula | Signal 1<br>Time on | Signal 8<br>Time on | Formula | Signal 1<br>Time on | Signal 8<br>Time on |
|---------|---------------------|---------------------|---------|---------------------|---------------------|---------|---------------------|---------------------|---------|---------------------|---------------------|
| 1       | 5 s                 | 5 s                 | 11      | 10 s                | 5 s                 | 21      | 15 s                | 5 s                 | 31      | 20 s                | 5 s                 |
| 2       | 5 s                 | 10 s                | 12      | 10 s                | 10 s                | 22      | 15 s                | 10 s                | 32      | 20 s                | 10 s                |
| 3       | 5 s                 | 15 s                | 13      | 10 s                | 15 s                | 23      | 15 s                | 15 s                | 33      | 20 s                | 15 s                |
| 4       | 5 s                 | 20 s                | 14      | 10 s                | 20 s                | 24      | 15 s                | 20 s                | 34      | 20 s                | 20 s                |
| 5       | 5 s                 | 25 s                | 15      | 10 s                | 25 s                | 25      | 15 s                | 25 s                | 35      | 20 s                | 25 s                |
| 6       | 5 s                 | 30 s                | 16      | 10 s                | 30 s                | 26      | 15 s                | 30 s                | 36      | 20 s                | 30 s                |
| 7       | 5 s                 | 35 s                | 17      | 10 s                | 35 s                | 27      | 15 s                | 35 s                | 37      | 20 s                | 35 s                |
| 8       | 5 s                 | 40 s                | 18      | 10 s                | 40 s                | 28      | 15 s                | 40 s                | 38      | 20 s                | 40 s                |
| 9       | 5 s                 | 45 s                | 19      | 10 s                | 45 s                | 29      | 15 s                | 45 s                | 39      | 20 s                | 45 s                |
| 10      | 5 s                 | 50 s                | 20      | 10 s                | 50 s                | 30      | 15 s                | 50 s                | 40      | 20 s                | 50 s                |

### **BINARY**

For this mode the unit will select a program based on the below signal combinations.

| Formula | 8 | 7 | 6 | 5 | 4 | 3 | 2 | 1 |
|---------|---|---|---|---|---|---|---|---|
| 1       |   |   |   |   |   |   |   |   |
| 2       |   |   |   |   |   |   |   |   |
| 3       |   |   |   |   |   |   |   |   |
| 4       |   |   |   |   |   |   |   |   |
| 5       |   |   |   |   |   |   |   |   |
| 6       |   |   |   |   |   |   |   |   |
| 7       |   |   |   |   |   |   |   |   |
| 8       |   |   |   |   |   |   |   |   |
| 9       |   |   |   |   |   |   |   |   |
| 10      |   |   |   |   |   |   |   |   |
| 11      |   |   |   |   |   |   |   |   |
| 12      |   |   |   |   |   |   |   |   |
| 13      |   |   |   |   |   |   |   |   |
| 14      |   |   |   |   |   |   |   |   |
| 15      |   |   |   |   |   |   |   |   |
| 16      |   |   |   |   |   |   |   |   |

| Formula | 8 | 7 | 6 | 5 | 4 | 3 | 2 | 1 |
|---------|---|---|---|---|---|---|---|---|
| 17      |   |   |   |   |   |   |   |   |
| 18      |   |   |   |   |   |   |   |   |
| 19      |   |   |   |   |   |   |   |   |
| 20      |   |   |   |   |   |   |   |   |
| 21      |   |   |   |   |   |   |   |   |
| 22      |   |   |   |   |   |   |   |   |
| 23      |   |   |   |   |   |   |   |   |
| 24      |   |   |   |   |   |   |   |   |
| 25      |   |   |   |   |   |   |   |   |
| 26      |   |   |   |   |   |   |   |   |
| 27      |   |   |   |   |   |   |   |   |
| 28      |   |   |   |   |   |   |   |   |
| 29      |   |   |   |   |   |   |   |   |
| 30      |   |   |   |   |   |   |   |   |
| 31      |   |   |   |   |   |   |   |   |
| 32      |   |   |   |   |   |   |   |   |

| Formula | 8 | 7 | 6 | 5 | 4 | 3 | 2 | 1 |
|---------|---|---|---|---|---|---|---|---|
| 33      |   |   |   |   |   |   |   |   |
| 34      |   |   |   |   |   |   |   |   |
| 35      |   |   |   |   |   |   |   |   |
| 36      |   |   |   |   |   |   |   |   |
| 37      |   |   |   |   |   |   |   |   |
| 38      |   |   |   |   |   |   |   |   |
| 39      |   |   |   |   |   |   |   |   |
| 40      |   |   |   |   |   |   |   |   |
| 41      |   |   |   |   |   |   |   |   |
| 42      |   |   |   |   |   |   |   |   |
| 43      |   |   |   |   |   |   |   |   |
| 44      |   |   |   |   |   |   |   |   |
| 45      |   |   |   |   |   |   |   |   |
| 46      |   |   |   |   |   |   |   |   |
| 47      |   |   |   |   |   |   |   |   |
| 48      |   |   |   |   |   |   |   |   |

### FREE MODE

Free mode allows the users to build a custom list of formula selection based on incoming signals. These are **ONLY** defined via the web portal or web server, they cannot be defined on the On Screen setup.

### STEP 7

After this you can select the **Dosed Phase ID number** using the drop down here.

This allows you to customise what state the machine will enter on receiving the first signal. If you set this to Phase O, the unit will not begin dosing until a signal is received from the washer. If you set this to Phase 1 the unit will immediately begin to dose after the auto formula select signal is confirmed.

### **STEP 8**

You can now choose between how the phase of dosification is activated, **Signal** or **Sequential**.

Signal mode defines that the machine itself will send a signal to identify what phase it is entering.

Sequential mode sets it so that it will move sequentially through the phases one by one in a logical order.

## 

BRIGHTWELL

|                | RIGHTWE                  | LL .            |               | Manager  |
|----------------|--------------------------|-----------------|---------------|----------|
| Wash           | er Detail/Update: Girbau |                 |               |          |
| Channels       | ] 1                      |                 |               |          |
| Washers        |                          |                 |               |          |
|                | Name                     | Load (Lbs)      | load Selector |          |
| rormulas       | Gittau                   | 50              |               |          |
| Calibration    | Flush (I)                | Flush           | Air Time (s)  |          |
|                | 2.000                    | ۰               |               |          |
| Real Time View |                          |                 |               | _        |
| Advanced       | Process                  |                 |               | A        |
|                | Formula ID               | Dose            | d Phase on ID |          |
|                | Time of Signal           | 8 - 0           |               | U .      |
|                | Phase Trigger #          | rode            |               |          |
|                | Signal                   |                 |               | <u> </u> |
|                |                          |                 |               |          |
|                | 0                        |                 |               |          |
|                | Loading / Unioa          | ding Time (min) |               |          |
|                | 0                        |                 |               |          |
|                | Company of Company       |                 |               |          |
|                | Signal Filters (s        |                 |               |          |

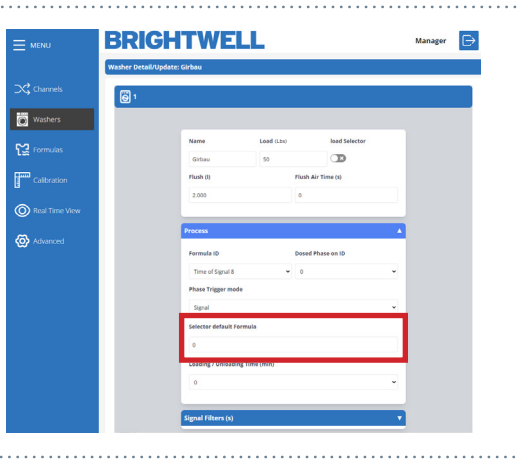

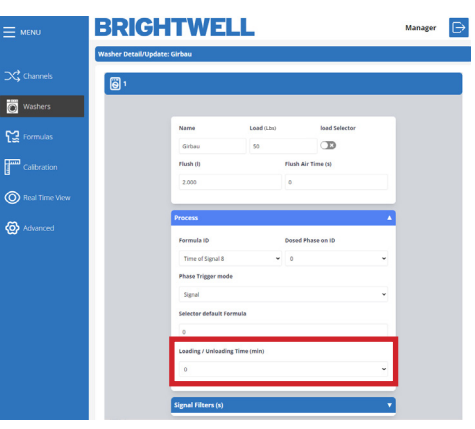

### STEP 9

If you have **Selector** chosen you will also have the option to set the **Selector Default Formula**. Which will default back to after a successful cycle.

### STEP 10

Finally you can adjust the time required to load or unload the machine.

### **STEP 11**

The final box in the Signal Filters column allows you to adjust the Lock time for the equipment to allow new signals, once the **RESET** has been completed.

### **STEP 12**

You can then adjust the time that the device would block reception of signals, after having received a valid signal.

With this option, we prevent possible "bounces" of a signal from being mistaken for input signals.

### **STEP 13**

In the Signal Filters column the first box allows you to adjust the Minimum Time for an accepted signal. This stops ghost signals from triggering the machine.

### STEP 14

The last column is the W.E Pause (Washer Extractor Pause) section. The first box allows you to adjust the Activation

between:

- No (Deactivated)
- While in queue
- While in queue and dosage

The washer pause functionality allows for 'queuing' of machines when they request chemical delivery while the unit is busy.

When a machine is 'waiting' its timer is paused so that the wash can complete a full cycle correctly. The above options allow you to adjust when the 'pause timer' begins again.

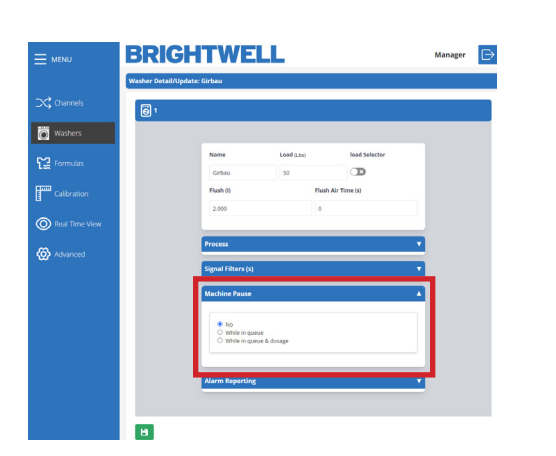

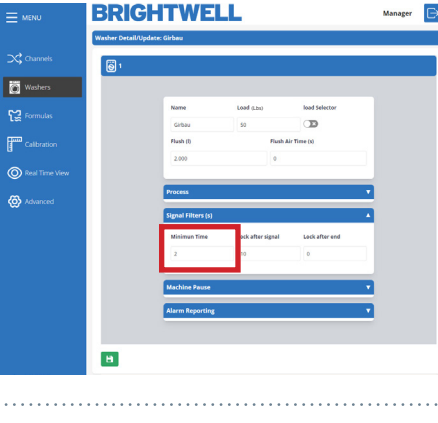

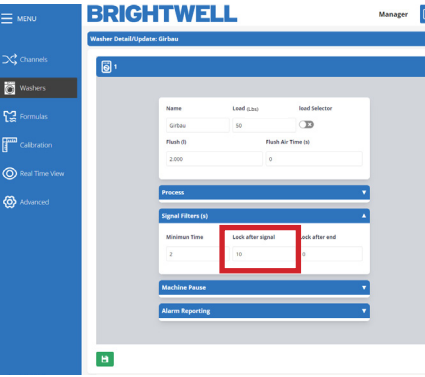

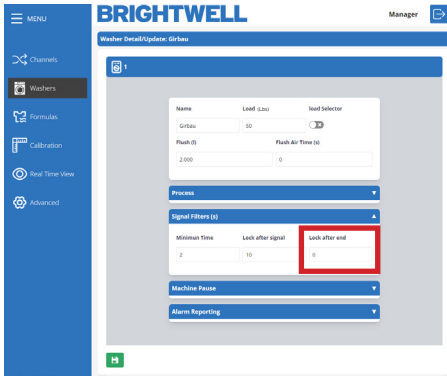

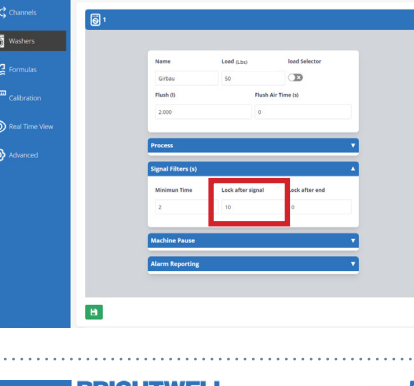

### STEP 15

The final section allows you to toggle what alarms are enabled on your washer;

- Missing Phases
- Internal Error
- Unfinished Process
- Level / Temp. Time-out
- Communication Errors
- Data Out Of Range

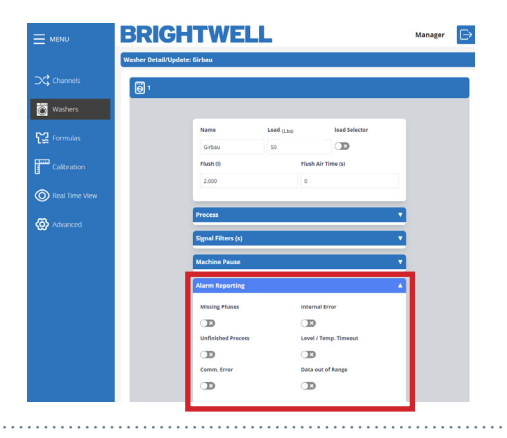

# FORMULAS

|                | BRI      | GH1        | <b>FWELL</b>  |           |           | М                   | anager 🕞 |
|----------------|----------|------------|---------------|-----------|-----------|---------------------|----------|
|                | Formulas |            |               |           |           |                     | Add New  |
| Channels       | Number   | Name       | Phases 2      | End Phase | Est. Time | Bleach              | 3        |
| - Wesharr      | 1        | Bedsheets  | 1 2 3 4 5 6 7 | 8 4       | 45.00     | Yes (with chlorine) |          |
| wasners        | 2        | newFormula | 1 2 3 4 5 6 7 | 8 4       | 60.00     | Non-Specified       | 2 💼 4    |
| [C Formulas    |          |            |               |           |           |                     |          |
| Calibration    |          |            |               |           |           |                     |          |
| Real Time View |          |            |               |           |           |                     |          |
| 🐼 Advanced     |          |            |               |           |           |                     |          |
|                |          |            |               |           |           |                     |          |
|                |          |            |               |           |           |                     |          |
|                |          |            |               |           |           |                     |          |
|                |          |            |               |           |           |                     |          |

- 1 Number 1 is the Add New button to create a new formula
- 2 Number 2 displays the phases that have configuration data setup within the formula.
- **3** Number 3 Is the Edit button, allowing you to edit the configuration of an existing formula.
- **3** Number 4 is the Delete button, allowing you to remove a formula.

# EDITING OR ADDING A NEW FORMULA

### STEP 1

To edit an existing formula on your system press the **Edit** button located on the right hand side. Alternatively, press the **Add New** icon in the top right to create a new formula.

| MENU             | BRIGHTWELL |            |                 |           |           |                     | Manager 🕞 |  |  |
|------------------|------------|------------|-----------------|-----------|-----------|---------------------|-----------|--|--|
|                  | Formulas   |            |                 |           |           |                     | Add New   |  |  |
| 🔀 Channels       | Number     | Name       | Phases          | End Phase | Est. Time | Bleach              |           |  |  |
| <b>1</b> 78      | 1          | Bedsheets  | 12345678        | 4         | 45.00     | Yes (with chlorine) |           |  |  |
| Washers          | 2          | newFormula | 1 2 3 4 5 6 7 8 | 4         | 60.00     | Non-Specified       | 2.0       |  |  |
| € Formulas       |            |            |                 |           |           |                     |           |  |  |
| Calibration      |            |            |                 |           |           |                     |           |  |  |
| O Real Time View |            |            |                 |           |           |                     |           |  |  |
| 🐼 Advanced       |            |            |                 |           |           |                     |           |  |  |
|                  |            |            |                 |           |           |                     |           |  |  |
|                  |            |            |                 |           |           |                     |           |  |  |
|                  |            |            |                 |           |           |                     |           |  |  |

### STEP 2

The first two boxes allow you to edit the **Name** of the formula and the assigned **Program Number**.

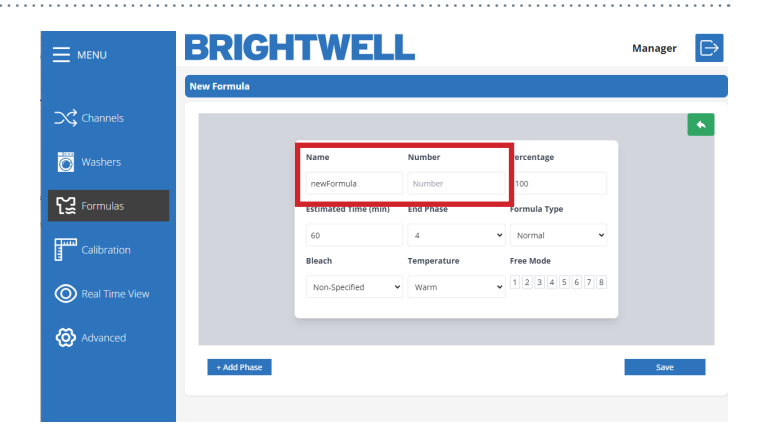

### STEP 3

Next you can adjust the **Percentage** value for this formula.

This can be adjusted to reduce the percentage of product delivered for this formula. It can be used if dosing to a different sized machine etc.

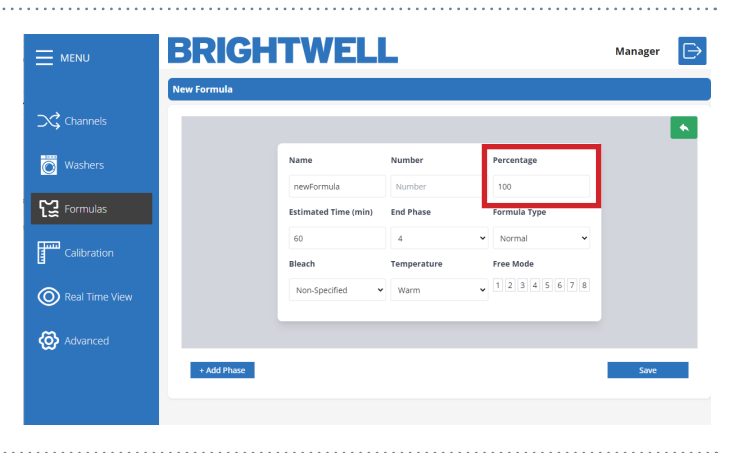

### STEP 4

After this you can adjust the **Estimated Time (min)** value for this formula.

This is a rough time that the formula will take to complete.

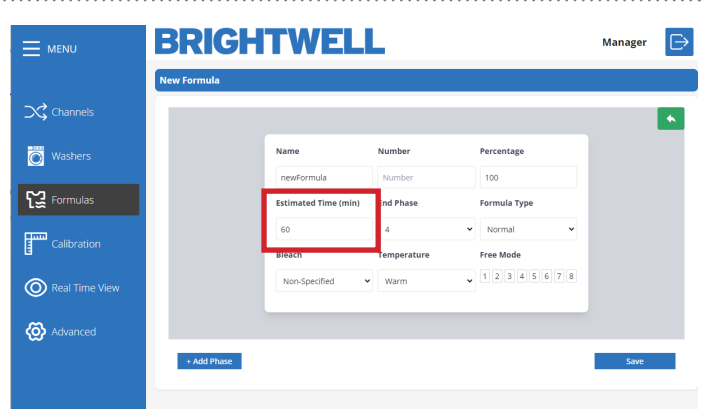

# EDITING OR ADDING A NEW FORMULA

### **STEP 5**

Using the drop down located here you are able to set the **End Phase** for this formula.

The End Phase denotes what the final phase the washing machine needs to enter to trigger a complete cycle for this Formula.

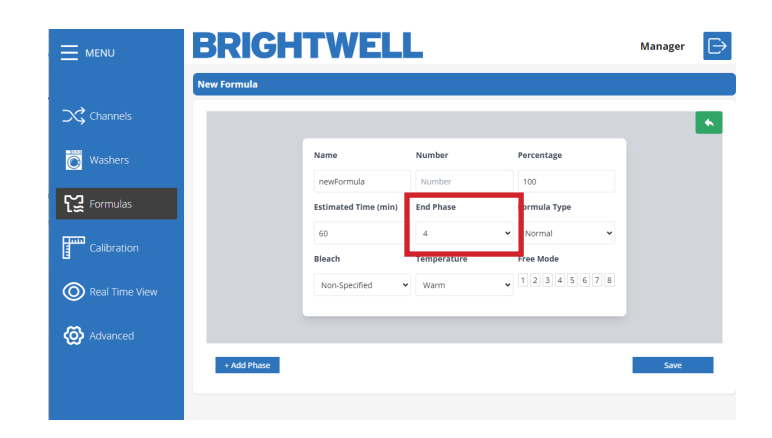

BRIGHTWELL

Bleach

New

Washers

[: Formulas

Calibratio

Real Time V

Advanced

### **STEP 6**

You can now select the Formula Type you are creating;

- Delicate
- Normal
- Heavy Soil
- Re-Process
- Desize
- Rinse/Spinning
- Recovery
- Other

This data is informative. It will be useful to obtain more complete statistics.

### STEP 7

If you have bleach for this formula, you can use the drop down here to select;

- Non Specified
- No bleach
- Yes (No chlorine)
- Yes (With chlorine)

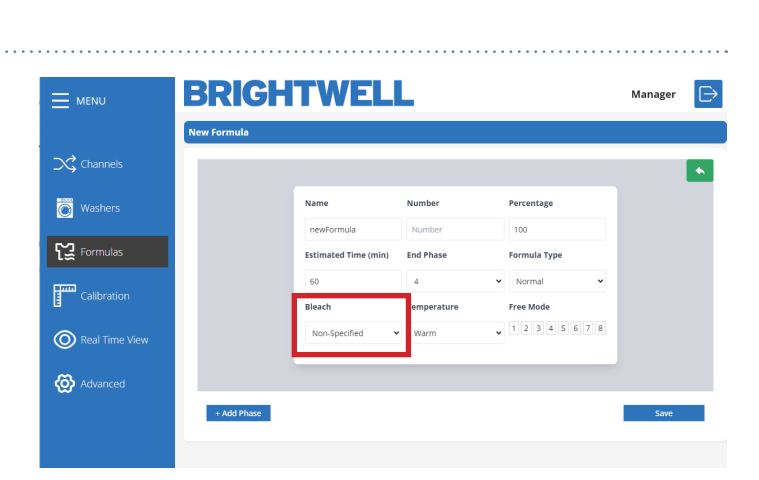

End Phas

Tempe

Warm

### **STEP 8**

You can now set the desired temperature for the formula;

- Cold
- Warm
- Hot
- High Temperature

This data is informative. It will be useful to obtain more complete statistics.

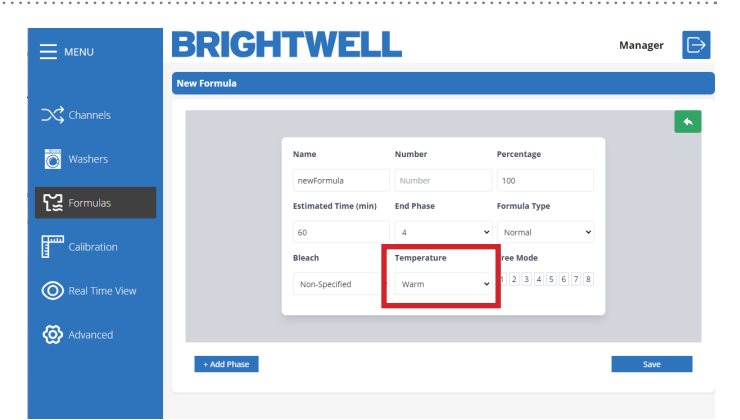

Manager 🕞

# EDITING OR ADDING A NEW FORMULA

### STEP 9

If you are using **Free Mode** for your unit you can set the **Formula Input Signals** here.

|                | BRIGH       | TWELI                | L           |              | Manager | ⊳ |
|----------------|-------------|----------------------|-------------|--------------|---------|---|
|                | New Formula |                      |             |              |         |   |
| Channels       |             |                      |             |              |         | • |
| Washers        |             | Name                 | Number      | Percentage   |         |   |
|                |             | newFormula           | Number      | 100          |         |   |
| Formulas       |             | Estimated Time (min) | End Phase   | Formula Type |         |   |
| ann caiteartea |             | 60                   | 4           | Normal V     |         |   |
| Calibration    |             | Bleach               | Temperature | Free Mode    |         |   |
| Real Time View |             | Non-Specified 🗸      | Warm        | 12345678     |         |   |
| 🐼 Advanced     |             |                      |             |              |         |   |
|                | + Add Phase |                      |             |              | Save    |   |
|                |             |                      |             |              |         |   |

### STEP 10

Now that you have completed the basic details for the formula you will need to set up the phases. Press the **Add Phase** at the bottom left.

|                | BRIGHTWELL                                  | Manager 🕞 |
|----------------|---------------------------------------------|-----------|
|                | New Formula                                 |           |
| Channels       |                                             |           |
| Washers        | Name Number Percentage                      |           |
| 2.0            | newFormula Number 100                       |           |
| Formulas       | Estimated Time (min) End Phase Formula Type |           |
| Collection     | 60 4 <b>v</b> Normal <b>v</b>               |           |
| E Calibration  | Bleach Temperature Free Mode                |           |
| Real Time View | Non-Specified • Warm • 12345678             |           |
| 🙆 Advanced     |                                             |           |
|                | + Add Phase                                 | Save      |
|                |                                             |           |

### STEP 11

Within the Add Phase screen you can adjust the Product Delivery levels for each phase. Using the drop down menu you can select the dosing phase, your chosen products will be listed below. You can add, remove or adjust the values as required. Also, you can **Remove Phase** to delete completely.

| 1     Bleach     Image: Construction of the second second | Phase N | mber Ph | ase Type      |         |
|----------------------------------------------------------------------------------------------------|---------|---------|---------------|---------|
| Delay 1           0           Image: Construction of the state of the state of the sta                                        | 1       | E       | Bleach        | ~       |
| 0<br>Alkaline * 2.0000<br>Tensoactive * 2.0000<br>Alkaline * 2.0000<br>Select * gifts<br>Select * gifts<br>Select * gifts<br>Select * gifts                                                                                                    | Delay 1 |         |               |         |
| Alkaline         \$\$\$ 2.0000           Tensoactive         \$\$\$ 2.0000           Alkaline         \$\$\$\$ 2.0000           Alkaline         \$\$\$\$ 2.0000           Belect         \$\$\$\$\$\$\$\$\$\$\$\$\$\$\$\$\$\$\$\$\$\$\$\$\$\$\$\$\$\$\$\$\$\$\$\$                                                                                                    | 0       |         |               |         |
| Alkaline         •         2.0000           Tensoachive         •         2.0000           Alkaline         •         2.0000           Select         •         0 %           0         Select         •         0 %                                                                                                    |         |         |               |         |
| Tensouctive         2.00000           Alkaline         2.00000           Select         gr/gr           Select         gr/gr           Select         gr/gr           Select         gr/gr                                                                                                    |         |         | Alkaline 👻    | 2.00000 |
| Albaine         2.0000           Select         g/lg           Select         g/lg           Select         g/lg           Select         g/lg                                                                                                    |         |         | Tensoactive 🗸 | 2.00000 |
| 0 Select ↓ g/lgt<br>Select ↓ g/lgt<br>Select ↓ g/lgt                                                                                                    |         |         | Alkaline 👻    | 2.00000 |
| 0 Select v g/kg<br>Select v g/kg                                                                                                    |         |         | Select 👻      | g/kg    |
| 0 Select. v ghg                                                                                                    |         |         | Select •      | g/kg    |
|                                                                                                    | 0       |         | Select 🗸      | g/kg    |
|                                                                                                    |         |         |               |         |
|                                                                                                    |         |         | Remove Ph     | ise     |

# RUNNING A CALIBRATION WITH THE CONFIGURATION TOOL

### STEP 1

To run a calibration on your Multiplex unit press the **Calibration** icon in the side menu, located here.

Please note - You can ONLY run a calibration via the web server on a Multiplex 1 and 1 Pro. If you are using Multiplex 2 or 2 pro this is disabled on the web tool. Please refer to the On Board Screen Configuration guide.

Before you run a calibration on your unit you will need to confirm the details on that channel. Initially you need to select the mode. This can be **Water** or

| E MENU         | BRIGHTWELL                 | Manager 🕞 |
|----------------|----------------------------|-----------|
|                | Calibration                |           |
|                | }} Parameters              |           |
| Washers        |                            |           |
| ~              | Mode                       |           |
| C Formulas     | Water                      | ·         |
| Calibration    | Channel                    |           |
| 8              | Select a Channel first     | •         |
| Real Time View | Product                    |           |
| A total and    | Select a mode first        | *         |
|                | Destination                |           |
|                | Select a Destination first | *         |
|                |                            | _         |
|                |                            |           |
|                | Confirm                    |           |
|                |                            |           |
|                | Process                    |           |
|                |                            |           |
|                | Current KF                 |           |
|                | 2.000                      |           |

# Character Martiner Character Character Character Character State Time Martine State Time Martine State Time Martine State Time Martine State Time Martine State Time Martine State Time Martine State Time Martine State Time Martine State Time Martine State Time Martine State Time Martine

⊳

BRIGHTWELL

STEP 2

Product.

### STEP 3

Now you need to select the channel you would like to calibrate to. If you have a measuring vase attached use that. If not, you can either use an empty output or remove the pipe of the current product output and catch using a measuring device.

Please follow all chemical safety if removing piping.

### **STEP 4**

If you have selected Product, you can select that using the drop down.

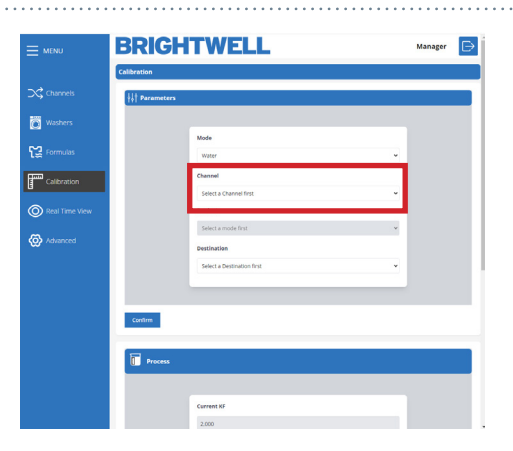

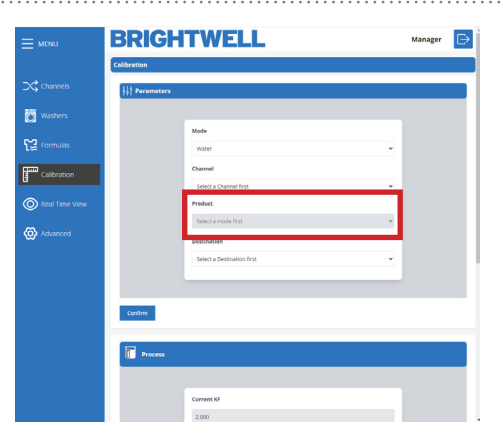

# RUNNING A CALIBRATION WITH THE CONFIGURATION TOOL

### **STEP 5**

Once you have confirmed the settings press the Confirm button to begin the calibration. Please confirm you have a measuring vase or suitable vessel ready to capture the outflow for calibration.

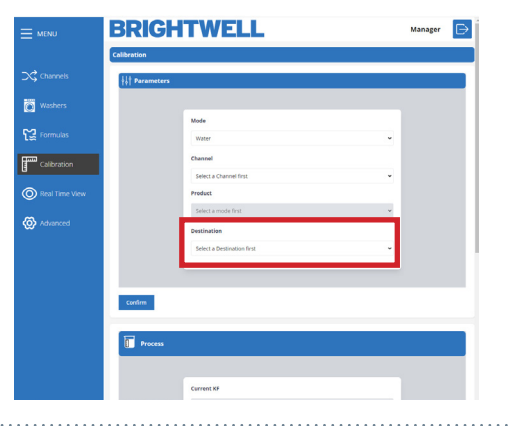

### STEP 6

Once you have confirmed the settings press the Confirm button to begin the calibration. Please confirm you have a measuring vase or suitable vessel ready to capture the outflow for calibration.

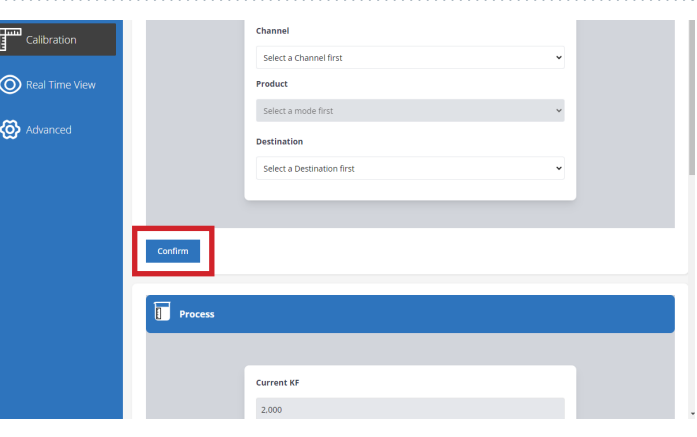

### MP2 - MP2 PRO

### **STEP 7**

Now that the unit is ready for calibration go to your unit and **press and hold** the **Calibration** button on the unit and it will begin to flush.

| Ú<br>CARR                                                                                                    | оелан []                                                                                                    |
|----------------------------------------------------------------------------------------------------|----------------------------------------------------------------------------------------------------|
| Pagentini<br>Type Game<br>Comment<br>Contraction<br>Page (nin)<br>State<br>State<br>Sta | Condition<br>Constant V V Voter<br>Tame () 4.8<br>Pairs<br>Pairs |
| -                                                                                                    | _                                                                                                    |
| G.                                                                                                    |                                                                                                    |
|                                                                                                    | 0                                                                                                    |
| 0                                                                                                    | 0                                                                                                    |
|                                                                                                    |                                                                                                    |
|                                                                                                    | D                                                                                                    |

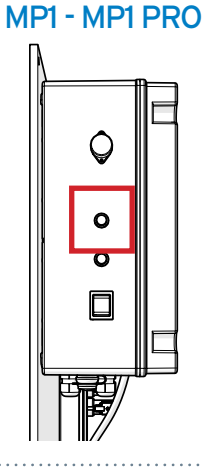

### **STEP 8**

Once the calibration has run confirm the volume of liquid dispensed and enter the values in the **Obtained Volume** tab. Press the **Confirm** button to save these settings.

The unit will now automatically generate the new **Flow rate** and **Kf** for the unit. Setting these values in the relevant sections.

| 125             |  |
|-----------------|--|
| Obtained Volume |  |
| 0               |  |
| 0               |  |

# **RUNNING A CLEANING FLUSH**

### **STEP1**

After completing a calibration with product, <u>YOU</u> <u>MUST</u> run a cleaning cycle to clear all chemical from the channel. This will automatically show once you have entered the **Obtained Value** into the box. Press the button to begin.

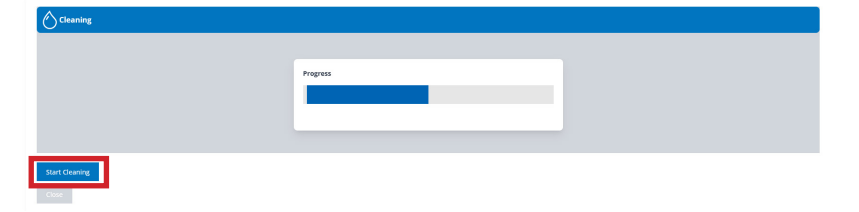

Cleaning

Start Cleaning

Progress

### **STEP 2**

Once a cleaning cycle has completed the progress bar will turn green.

### **STEP 3**

Please note - While you are running a cleaning cycle, you are unable to leave the screen and all navigation options will be disabled.

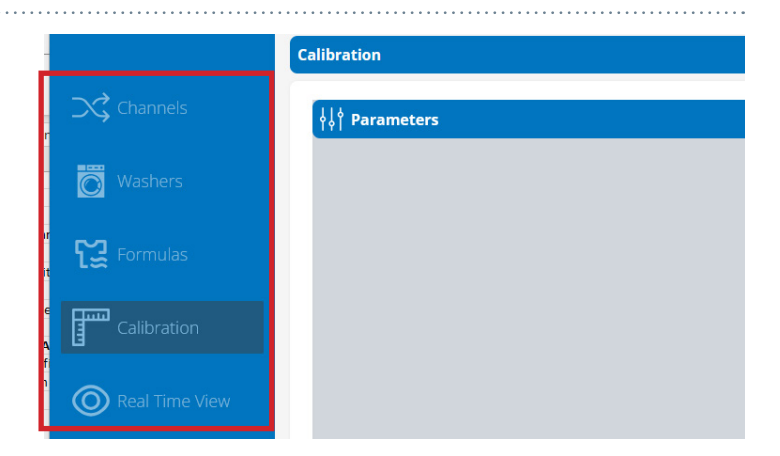

# **REAL TIME VIEW**

|                   | BRI       | G     | H1              | W               | ELI                | -            | Manager      | E  |
|-------------------|-----------|-------|-----------------|-----------------|--------------------|--------------|--------------|----|
|                   | Real Time | View  | ı               |                 |                    | 0            |              |    |
| Channels          | Number    | KG    | Formula<br>Num. | Formula<br>Name | Washer<br>Customer | Phase Status | Finish Pause | 2  |
| Washers           | 1         | 50.00 | 1               | Bedsheets       | 0                  |              |              | 68 |
| Formulas          | 2         | 0.00  | 0               |                 | 0                  |              |              | 68 |
| Calibration       |           |       |                 |                 |                    |              |              |    |
| Real Time<br>View |           |       |                 |                 |                    |              |              |    |
| 🐼 Advanced        |           |       |                 |                 |                    |              |              |    |
|                   |           |       |                 |                 |                    |              |              |    |
|                   |           |       |                 |                 |                    |              |              |    |
|                   |           |       |                 |                 |                    |              |              |    |

- 1 Number 1 is the machine real-time dashboard
- 2 Number 2 opens the more in depth machine information screen

# **REAL TIME VIEW**

### STEP 1

If you expand the view on a single machine you can view more in depth details about the status. The main screen will show;

- Formula Number
- Formula Name
- KG
- Phase
- Customer

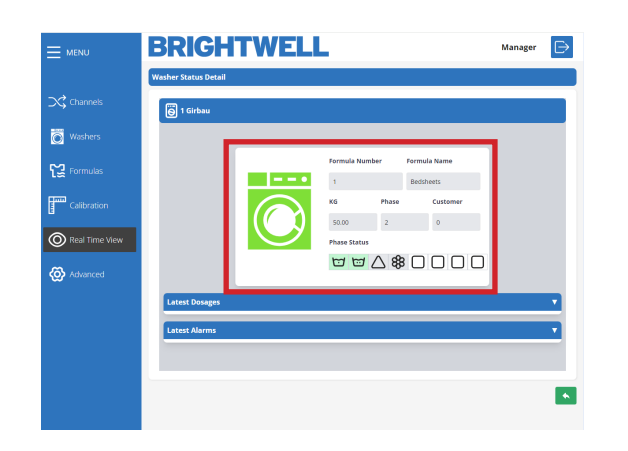

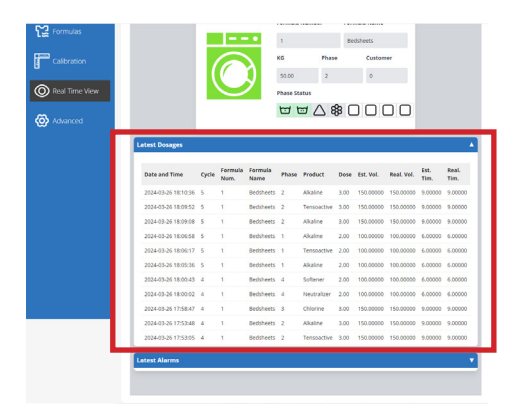

### STEP 2

If you choose to expand the **Latest Dosages** tab it will display more detailed information along with time stamps.

### STEP 3

You also have the ability to expand all the alarm information on the Brightwell page. Displaying any issues that the machine has encountered in the latest session.

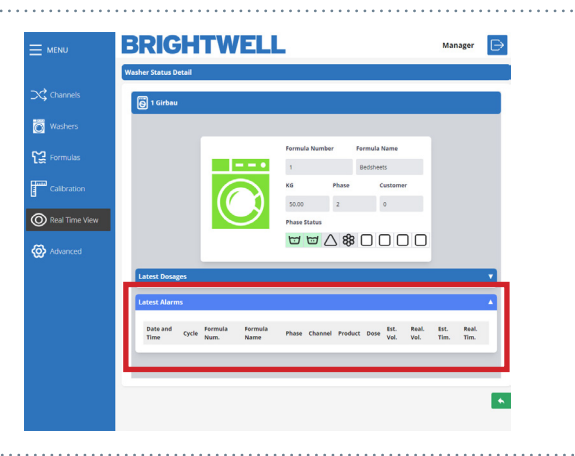

# **ADVANCED SETTINGS**

|                | BRIGHTWELL                                            | Manager | $\Rightarrow$ |
|----------------|-------------------------------------------------------|---------|---------------|
|                | Advanced                                              |         |               |
| Channels       | <i>₿</i>                                              |         |               |
| Washers        |                                                       |         |               |
| Formulas       | Connections                                           |         |               |
| Calibration    | Network ID     Password       MiRedWiFI1     Password |         |               |
| Real Time View |                                                       | ļ       |               |
| 🐼 Advanced     | Parameters    Metric Units                            |         |               |
|                | Metric V Not used                                     |         |               |
|                | 3                                                     | 1       |               |
|                |                                                       |         |               |
|                |                                                       |         |               |

**1** Number 1 allows you to edit the current Wifi settings. Using the drop down menu to change the Network ID and the text box to adjust the password.

2 Number 2 are the Units and language settings for the unit. Allowing you to adjust based on your needs.

**3** Number 3 is the Save icon. Use this to save any settings you have adjusted from the menu above.

# UPLOADING JSON FILES FOR THE FIRST TIME

### STEP 1

To upload JSON files to your unit via the configuration tool for the first time you need to download ALL JSON files from the Portal. Please refer to the **Data Transfer Saving a JSON file.** 

To access the data transfer menu press the **Upload** File button.

|                | BRIGHTWELL                                                                                                    | Éxpert |
|----------------|----------------------------------------------------------------------------------------------------|--------|
|                | Data Source Update                                                                                                    |        |
| Channels       | Json Configuration file                                                                                                    |        |
| Washers        | Citic the special of one of our set of the operation of the operation of t |        |
| Formulas       |                                                                                                    |        |
| Calibration    | UPLOAD                                                                                                    |        |
| Real Time View |                                                                                                    |        |
| Upload File    |                                                                                                    |        |
| 🐼 Advanced     |                                                                                                    |        |
|                |                                                                                                    |        |
|                |                                                                                                    |        |

### STEP 2

You will need to upload the files in the following order;

User Site Channel Products Washers Formulas

Take your JSON file \* and drop it onto the upload box, or alternatively press the **Click to Upload** and select it from your machine.

\* (These files are generated via the Portal. Please see the section - Data Transfer Saving a JSON file in the Portal manual)

| BRIGHTWE                | LL                                                        | Expert |
|-------------------------|-----------------------------------------------------------|--------|
| Data Source Update      |                                                           |        |
| Json Configuration file |                                                           |        |
|                         | 2<br>Click to uplaced or drog and drop<br>only point film |        |
|                         | UPLOAD                                                    |        |
|                         |                                                           |        |
|                         |                                                           |        |
|                         |                                                           |        |
|                         |                                                           |        |
|                         |                                                           |        |

|                                             |                                                  | Expert |
|---------------------------------------------|--------------------------------------------------|--------|
| ata Source Update<br>son Configuration file |                                                  |        |
|                                             | Click to uplead or dring and drop<br>oxygion ten |        |
| F299275915_users (1).json<br>5 K8           | X<br>Done                                        |        |
|                                             | UPLOAD                                           |        |
|                                             |                                                  |        |
|                                             |                                                  |        |
|                                             |                                                  |        |

### **STEP 3**

Press the Upload button to upload this to your unit.

### STEP 4

If this has been successful you will receive the following confirmation message.

|                |                                   | www.mp1pro.com says                                                                    | C Al Bookmark |
|----------------|-----------------------------------|----------------------------------------------------------------------------------------|---------------|
| MENU           | BRIGHT                            | File(s) uploaded successfully.                                                         | Expert        |
|                | Data Source Update                |                                                                                        |               |
| 🗘 Channels     | Json Configuration file           |                                                                                        |               |
| Washers        |                                   | Click to upload or drug and drop<br>Crick to upload or drug and drop<br>Cong poor ites |               |
| 🚆 Formulas     | F299275915_users (1) json<br>5 10 | X<br>Done                                                                              |               |
| Calibration    |                                   |                                                                                        |               |
| Real Time View |                                   | OPLOAD                                                                                 |               |
| Upload File    |                                   |                                                                                        |               |
| ঠ Advanced     |                                   |                                                                                        |               |
|                |                                   |                                                                                        |               |

# MAKING CHANGES WITH A SINGLE JSON FILE

### STEP1

To access the data transfer menu press the Upload File button.

|                | BRIGHTWELL                      | Expert |
|----------------|---------------------------------|--------|
|                | Data Source Update              |        |
| Channels       | Json Configuration file         |        |
| Washers        | Club trajectad or drag or drage |        |
| Formulas       |                                 |        |
| Calibration    | UPLOAD                          |        |
| Real Time View |                                 |        |
| ▲ Upload File  |                                 |        |
| 🐼 Advanced     |                                 |        |
|                |                                 |        |
|                |                                 |        |

### STEP 2

Take your individual JSON file \* and drop it onto the upload box, or alternatively press the Click to Upload and select it from your machine.

\* (This is generated via the Portal. Please see the section - Data Transfer Saving a JSON file in the Portal manual)

| BRIGHTWE                | ill.                                                 | Expert | E |
|-------------------------|------------------------------------------------------|--------|---|
| Data Source Update      |                                                      |        |   |
| Json Configuration file |                                                      |        |   |
|                         | Citcle to upland or drag and drap.<br>Only pick film |        |   |
|                         | UPLOAD                                               |        |   |
|                         |                                                      |        |   |
|                         |                                                      |        |   |
|                         |                                                      |        |   |
|                         |                                                      |        |   |
|                         |                                                      |        |   |

### **STEP 3**

Press the Upload button to upload this to your unit.

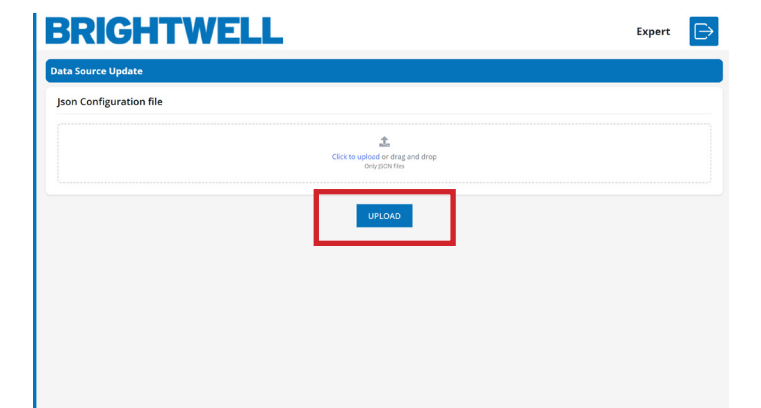

### **STEP 4**

If this has been successful you will receive the following confirmation message.

|                |                           | www.mp1pro.com says                               | C All Bookmarks  |
|----------------|---------------------------|---------------------------------------------------|------------------|
|                | BRIGHT                    | File(s) upleaded successfully.                    | Expert           |
|                | Data Source Update        |                                                   |                  |
| Channels       | Json Configuration file   |                                                   |                  |
| Washers        |                           | Click to uplead or drug and drop<br>Only Son Ites |                  |
| € Formulas     | F299275915_users (1) json | X                                                 |                  |
| Calibration    |                           |                                                   |                  |
| Real Time View |                           | UPCOAD                                            |                  |
| Upload File    |                           |                                                   |                  |
| Advanced       |                           |                                                   |                  |
|                |                           |                                                   |                  |
|                |                           |                                                   | File(s) uploaded |